# Dövlət Vergi Xidmətinin elektron portalında "Onlayn növbə" elektron xidmətinin istifadəçi Təlimatı

### Mündəricat

|     | I. Gi  | riş               |                   |                  |               |        | 1              |
|-----|--------|-------------------|-------------------|------------------|---------------|--------|----------------|
|     | II. "C | Onlayn növbə" ele | ktron xidməti vas | itəsi ilə öncədə | elektron növb | ənin ə | əldə olunması  |
| qay | dası   |                   |                   |                  |               |        | 1              |
|     | III.   | Öncədən           | götürülmüş        | elektron         | növbənin      | (      | dəyişdirilməsi |
| qay | dası   |                   |                   |                  |               |        | 22             |
|     | IV.    | Öncədən           | götürülmüş        | elektron         | növbənin      | ləğv   | edilməsi       |
| qay | dası   |                   |                   |                  |               |        | 23             |

### I. Giriş

İqtisadiyyat Nazirliyi yanında Dövlət Vergi Xidmətinin və Naxçıvan Muxtar Respublikasının Dövlət Vergi Xidmətinin xidmət mərkəzlərində, Bakı KOB evində (yalnız Dövlət Vergi Xidməti tərəfindən göstərilən xidmətlər ilə bağlı) növbədə gözləmədən vergi ödəyicilərinin onlara uyğun tarixdə və vaxtda Dövlət Vergi Xidmətinin xidmətlərindən yararlanmaları üçün xidmət mərkəzlərinə əvvəlcədən (öncədən) onlayn (elektron) növbəyə yazılmaq imkanları yaradılmışdır.

Bu təlimatda İqtisadiyyat Nazirliyi yanında Dövlət Vergi Xidmətinin və Naxçıvan Muxtar Respublikasının Dövlət Vergi Xidmətinin xidmət mərkəzlərində, Bakı KOB evində (yalnız Dövlət Vergi Xidməti tərəfindən göstərilən xidmətlər ilə bağlı) öncədən (onlayn) növbəyə yazılması (xidmət mərkəzlərinə yaxınlaşmadan), artıq onlayn qaydada götürülmüş (tutulmuş) növbənin dəyişdirilməsi və ləğv edilməsi qaydaları əks olunmuşdur.

# II. "Onlayn növbə" elektron xidməti vasitəsi ilə öncədən elektron növbənin əldə olunması qaydası

İqtisadiyyat Nazirliyi yanında Dövlət Vergi Xidmətinin və Naxçıvan Muxtar Respublikasının Dövlət Vergi Xidmətinin xidmət mərkəzlərinə, Bakı KOB evinə (yalnız Dövlət Vergi Xidməti tərəfindən göstərilən xidmətlər ilə bağlı) müraciət edən şəxs öncədən növbəyə yazılmaq üçün Dövlət Vergi Xidmətinin İnternet Vergi İdarəsində (<u>https://new.e-</u> taxes.gov.az/eportal/az/login) elektron kabinetə aşağıdakı qeyd olunan identifikasiya və yoxlama vasitələri ilə portala (avtorizasiya olunmaqla) daxil olmaqla "Onlayn növbə" bölməsində "Növbəyə yazıl" düyməsini sıxır (Şəkil 2).

- ASAN mobil imza;
- SİMA imza;
- Şəxsiyyət vəsiqəsində əks olunmuş FİN və mobil telefon nömrəsi.

**Nəzərinizə çatdırılır ki,** şəxsiyyət vəsiqəsində əks olunmuş FİN və mobil telefon nömrəsi ilə onlayn növbənin əldə edilməsi yalnız vergi orqanında uçotda olmayan şəxslər tərəfindən mümkündür (məhdudiyyət mövcuddur).

*Məlumat üçün bildirilir ki,* "Onlayn növbə" elektron xidmətinin Azərbaycan, rus və ingilis dillərində istifadəsi mümkündür. Bunun üçün İnternet Vergi İdarəsinin sağ yuxarı və ya sağ aşağı küncündə "Az", "En" və "Ru" düymələrindən istifadə olunmalıdır.

|                                                  | Xoş Gəlmişsiniz, Ikram Hacıyev     | v Fazil Oğlu!           |     |                | ALPH                                                                                                    | A                                            | 4 AM 10<br>K (1) A           | AZ <del>O</del><br>RESP | IBAYCAN<br>UBLIKASI | NIN<br>NA ZIDI IVI |
|--------------------------------------------------|------------------------------------|-------------------------|-----|----------------|----------------------------------------------------------------------------------------------------|----------------------------------------------|------------------------------|-------------------------|---------------------|--------------------|
|                                                  | Cəmi ödənilməli borc               |                         |     | Hesablanmışdır |                                                                                                    |                                              | 2000<br>2000<br>2000<br>2000 | YANI                    | NDA DÖVL<br>ƏTİ     | ƏT VERGİ           |
| 99 Əsas səhifə                                   | 39 088,36                          |                         | Ödə | 0,00           | Fəro                                                                                                    | li sah                                       | ibkar                        |                         |                     |                    |
|                                                  |                                    |                         |     |                | İkram                                                                                                    | Haciye                                       | v Fazi                       | l Oğlu                  |                     |                    |
| Məktublar                                        | ƏDV Depozit Hesabı Əlavə məluma    | t.                      |     |                | VÕEN                                                                                                    | 0004098                                      | 42                           | 105                     |                     |                    |
| 🔟 Ödəniş                                         | Sub-ucot hesabi                    | Naməlum sub-uçot hesabı |     |                | qejaj                                                                                                    | ut turixi                                    | 17.02.20                     |                         |                     |                    |
| Ərizələr                                         | 1 000 000,00                       | 100 000,00              |     |                | Û                                                                                                    | 2                                            | 6                            | }                       |                     |                    |
| 🛱 Bəyannamələr                                   |                                    |                         |     |                |                                                                                                    |                                              |                              |                         |                     |                    |
| Büdcə ilə hesablaşmalar                          | Vaxtı keçmiş öhdəliklər            |                         |     |                | Fərd                                                                                                    | i vergi                                      | təqv                         | imi                     |                     | = 😑                |
| ƏDV Depozit Hesabi                               | Muzdlu işlə ələqədar ödəmə mənbəyi | ndə tutulan vergi       |     |                | Be                                                                                                    |                                              |                              |                         |                     |                    |
| E-qaimə-fakturalar                               | Daha çox                           |                         |     |                |                                                                                                    | 31                                           |                              | 23                      |                     |                    |
| 🚉 Onlayn növbə                                   |                                    |                         |     |                | 6                                                                                                    |                                              | 8                            | 9 10                    |                     | 12                 |
| Paketlər                                         |                                    |                         |     |                | 13                                                                                                    | 14                                           | 15 1                         | 6 17                    | 18                  | 19                 |
|                                                  |                                    |                         |     |                | 20                                                                                                    | 21                                           | 22 2                         | 23 24                   | 25                  | 26                 |
|                                                  |                                    |                         |     |                | 27                                                                                                    | 28                                           | 29                           |                         |                     |                    |
| publicdevelop.e-taxes.gov.az/eportal/az/online-c | uroe                               |                         |     |                | in a constant and a constant a constant a co | ndəliyin<br>in qalmı<br>ndəliyin<br>in qalmı | yerinə<br>IŞ<br>yerinə<br>IŞ | yetiriln<br>yetiriln    | nəsinə<br>nəsinə    | 0-5<br>6-15        |

Şəkil 1. "Onlayn növbə" bölməsinə keçid

ASAN mobil imza vasitəsi ilə elektron kabinetə daxil olduqda ilk növbədə elektron xidmətin istifadəçisi öncədən növbəyə yazılmaqla xidmət mərkəzinə özü və ya təmsil etdiyi şəxs üçün müraciət edəcəyindən asılı olaraq ekranda əks olunan siyahıda müvafiq şəxsi (VÖEN-i) (Asan imza sertifikatı) seçir. Eyni zamanda qeyd olunan seçim edildikdən sonra xidmətlərin göstərilməsi nəzərdə tutulan vergi ödəyicisini elektron xidmətin istifadəçisi elektron kabinetin sağ yuxarı küncündə "ox" işarəsi ilə açılan siyahıdan seçə bilər.

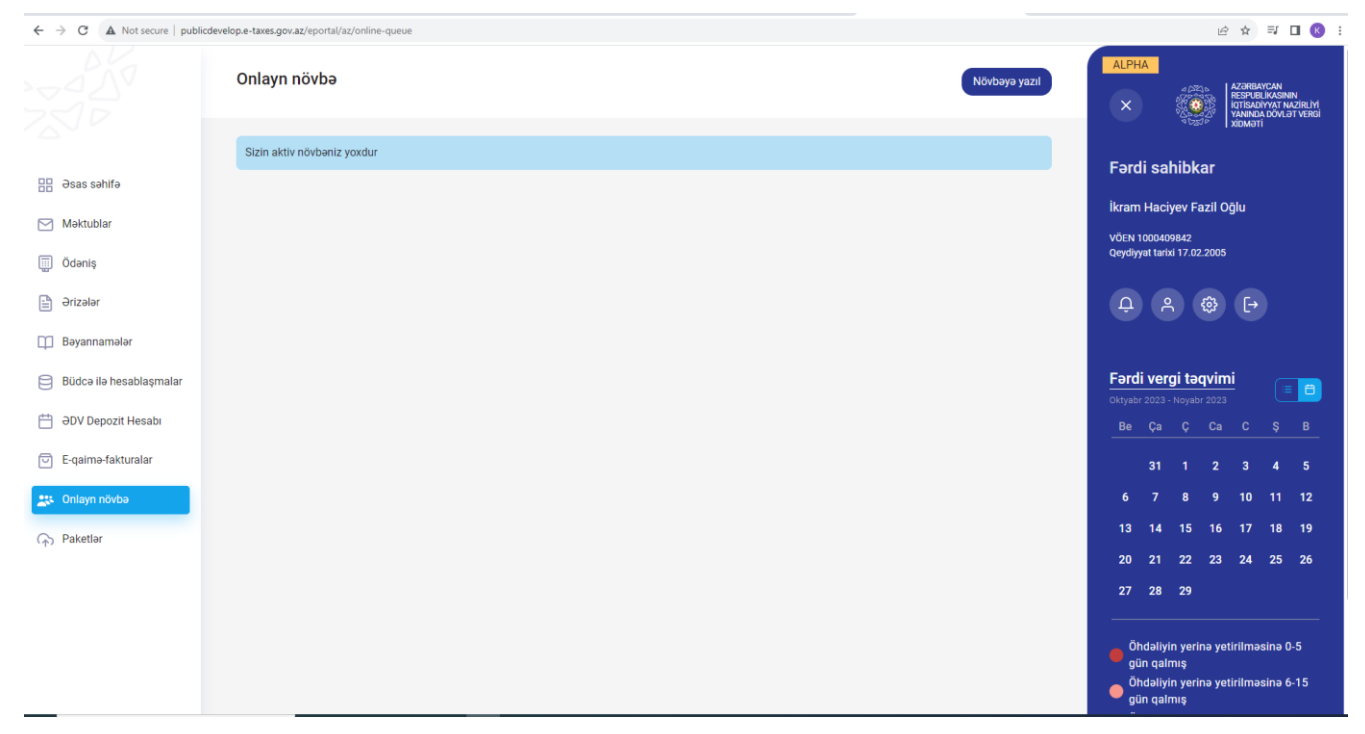

Şəkil 2. "Onlayn növbə" bölməsində "Növbəyə yazıl" düyməsi

"Növbəyə yazıl" düyməsini sıxdıqdan sonra elektron xidmətin istifadəçisi Azərbaycan Respublikasının elektron xəritəsində növbəyə yazılmaq istədiyi xidmət mərkəzinin daxil olduğu vergi orqanının (Şəkil 3), xidmət mərkəzlərinin siyahısında müvafiq mərkəzi ("Xidmət mərkəzi\*" kombosu, Şəkil 4) seçir və "Növbəti" düyməsini sıxır.

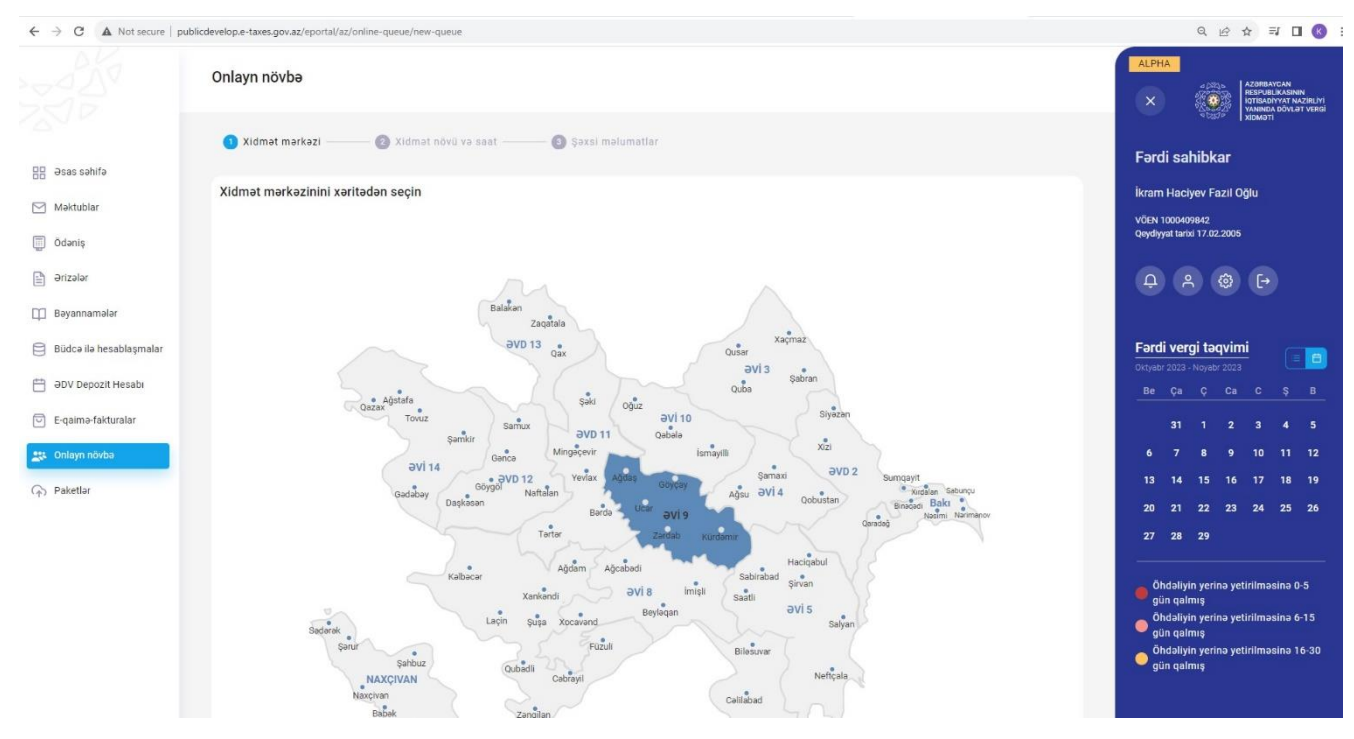

Şəkil 3. Vergi orqanının seçimi

Elektron xidmətin "Ətraflı məlumat" hissəsində seçilmiş vergi orqanının əhatə dairəsinə daxil olan xidmət mərkəzlərinin ünvanları və iş rejimi ilə tanış ola bilərsiniz.

| ← → C A Not secure   publicdevelop.e-taxes.gov.az/eportal/az/online-queue/new-queue                                                                                                    | ् छ 🕁 🗐 🛛 🔞                                                                                                    |
|----------------------------------------------------------------------------------------------------|----------------------------------------------------------------------------------------------------|
| Kalboar Ağdam Ağdam Ağ<br>Ağdam Ağdam Ağdam Ağdam Ağdam Ağdam Ağdam Ağdam Ağdam Ağdam Ağdam Ağdam Ağdam Ağdam Ağdam Ağdam Ağdam Ağdam Ağda | Hacipaul<br>Solarabad<br>Solarabad<br>Solarab |
| Xidmat markazi +                                                                                                    |                                                                                                    |
| Ağdaş rayonu üzrə vergi ödəyicilərinə xidmət mərkəzi                                                                                                    |                                                                                                    |
| Göyçay rayonu üzrə vergi ödəyicilərinə xidmət mərkəzi                                                                                                    |                                                                                                    |
| Kürdəmir rayonu üzrə vergi ödəyicilərinə xidmət mərkəzi                                                                                                    |                                                                                                    |
| Ucar rayonu üzrə vergi ödəyicilərinə xidmət mərkəzi                                                                                                    |                                                                                                    |
| Zərdab rayonu üzrə vergi ödəyicilərinə xidmət mərkəzi                                                                                                    |                                                                                                    |
| Ağdaş rayonu, M. Şeyızadə küçəsi.<br><b>İş səatlar</b> ı: İş günləri səat 09.00-dən 14.00-dək (fasiləsiz).                                                                                                    |                                                                                                    |
| Kürdəmir rayonu, Babək küçəsi.<br><b>İş saatları:</b> iş günləri saat 09:00-dan 14:00-dək (fasiləsiz).                                                                                                    |                                                                                                    |
| Ucar rayonu, Heydar Əliyev prospekti, döngə 2.<br>İ <b>ş saatları:</b> iş günləri saat 09.00-dan 14.00-dək (fasiləsiz).                                                                                                    |                                                                                                    |
| Zardab rayonu, Heydər Əliyev prospekti.<br>İş saatları: iş günləri saat 09:00-dan 14:00-dək (fasiləsiz).                                                                                                    |                                                                                                    |
| Gert Nityball                                                                                                    | 195-1                                                                                                    |
|                                                                                                    |                                                                                                    |

Şəkil 4. Xidmət mərkəzinin seçimi

Məlumat üçün bildirilir ki, Elektron xidmətin istifadəçisi yazılı kağız daşıyıcısında müraciət etmək istədikdə (kağız daşıyıcısında ərizə ilə, artıq tərtib olunmuş bəyannamə (hesabat) ilə və sair ilə müraciət etdikdə) uçotda (qeydiyyatda) olduğu vergi orqanının xidmət mərkəzlərini seçir, "Sadələşdirilmiş vergi üzrə sabit məbləğin, məcburi dövlət sosial sığorta və icbari tibbi sığorta haqqının ödənilməsi haqqında qəbz"in alınması üçün müraciət etdikdə uçotda olduğu və ya faktiki fəaliyyət göstərdiyi ərazidə yerləşən vergi orqanının xidmət mərkəzlərini seçir, bütün digər hallarda (o cümlədən Asan imza sertifikat xidmətləri daxil olmaqla) istənilən xidmət mərkəzini seçə bilər (Şəkil 4).

İqtisadiyyat Nazirliyi yanında Dövlət Vergi Xidmətinin Bakı şəhəri Lokal Gəlirlər Baş İdarəsində uçotda olan şəxslər yazılı kağız daşıyıcısında müraciət etmək istədikdə (kağız daşıyıcısında ərizə ilə, artıq tərtib olunmuş bəyannamə (hesabat) ilə müraciət etdikdə) İqtisadiyyat Nazirliyi yanında Dövlət Vergi Xidmətinin Bakı şəhəri Operativ Vergi Nəzarəti və Uçotun Təşkili Baş İdarəsinin xidmət mərkəzlərini (Bakı şəhərində yerləşən) seçir.

Nəzərinizə çatdırılır ki, Xarici kommersiya hüquqi şəxsin nümayəndəliyinin və ya filialının dövlət qeydiyyatına alınması xidmətləri ilə bağlı Bakı şəhərində yerləşən "ASAN xidmət mərkəzi"nə, Kommersiya hüquqi şəxsin dövlət qeydiyyatına alınması, Fiziki şəxsin uçota alınması, Fiziki şəxsin yenidən uçota alınması (ləğv edilmiş VÖEN-in bərpası), Kommersiya qurumlarının və publik hüquqi şəxslərin qeydiyyat sənədlərinin dublikatının və surətlərinin verilməsi, Vergi ödəyicilərinin uçot sənədlərinin dublikatının, vergi bəyannamələrinin (hesabatların) surətlərinin verilməsi (yalnız şəhadətnamənin yeni nüsxəsi) xidmətləri ilə bağlı Bakı, Naxçıvan, Gəncə, Sumqayıt, Bərdə, Sabirabad, Qəbələ, Masallı, Quba, Mingəçevir, İmişli, Şəki, Şamaxı, Balakən, Kürdəmir, Ağcabədi, Salyan və Tovuz şəhərlərində (rayonlarda, o cümlədən rayonlara daxil olan kəndlərdə və qəsəbələrdə) uçotda olan vətəndaşlar Azərbaycan Respublikasının Prezidenti yanında Vətəndaşlara Xidmət və Sosial İnnovasiyalar üzrə Dövlət Agentliyinin rəsmi internet saytında (<u>https://enovbe.asan.gov.az/auth</u>) onlayn növbəyə yazılmaqla həmin şəhərlərdə (rayonlarda) yerləşən "ASAN xidmət mərkəzləri"nə müraciət etməlidir.

Növbəti mərhələdə (2-Xidmət növü və saat) elektron xidmətin istifadəçisi xidmət mərkəzindən yararlanmaq istədiyi xidmətin növünü ("Xidmət növü\*" kombosu, Şəkil 6), xidmət mərkəzinə yaxınlaşacaq tarixi ("Tarix\*" kombosu, Şəkil 6), seçdiyi tarix üzrə xidmət göstəriləcək və ona uyğun olan vaxtı (saatı) seçir ("Saat\*" kombosu, Şəkil 6).

Hər hansı xidmət mərkəzi üzrə onlayn növbənin götürülməsi nəzərdə tutulmadıqda və ya bütün növbə yerləri artıq götürüldükdə (bron edildikdə) ekranda bu barədə məlumat əks olunacaqdır (Şəkil 5)

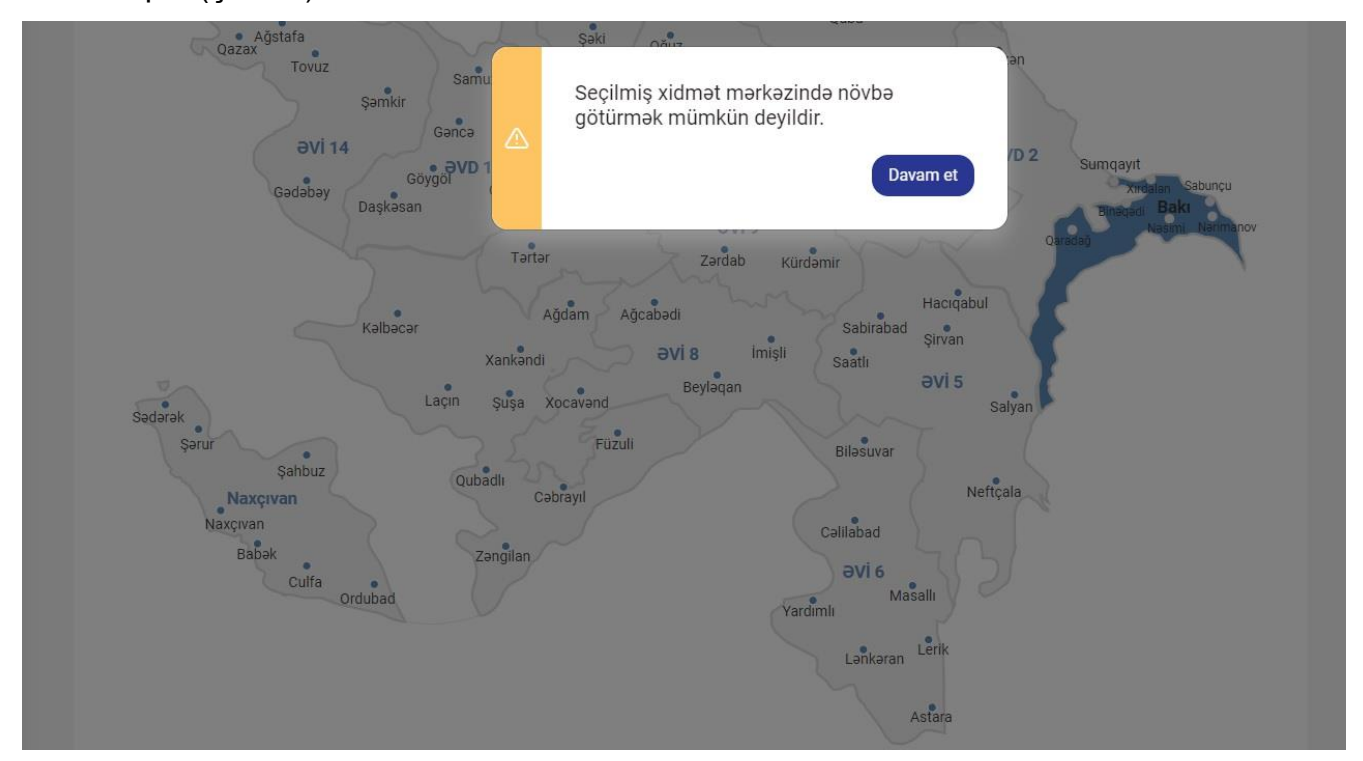

Şəkil 5. Növbələr barədə mesaj

Elektron xidmətin istifadəçisi yararlanmaq istədiyi xidmətlər barədə Vergi ödəyicilərinə göstərilən xidmətlərin vahid standartlarında əks olunmuş daha ətraflı məlumatlar ilə (*xidmətin göstərilməsi üçün tələb olunan sənədlər, xidmətin göstərilmə müddətləri və s.*) "Tələb olunan sənədlərə baxış" yazısını seçməklə tanış ola bilər (Şəkil 6).

Müvafiq xidmət növü, tarix və saat seçildikdən sonra elektron xidmətin istifadəçisi xidmət mərkəzinə müraciət etməsinin səbəbi və yararlanmaq istədiyi xidmətlər ilə bağlı ətraflı məlumatı qeyd edir ("Müraciətin səbəbi\*" xanası, Şəkil 6). Xidmət mərkəzində müraciət zamanı təqdim olunacaq sənədlərin elektron faylları olduqda həmin sənədlər "Sənəd əlavə et" düyməsi ilə proqram təminatına daxil olunur və elektron xidmətin "Növbəti" düyməsini sıxır.

| ← → C ▲ Not secure   public | develop.e-taxes.gov.az/eportal/az/online-queue/new-queue                | 🖻 🛧 🗊 🔲 🔞 :                                                                                            |
|-----------------------------|-------------------------------------------------------------------------|----------------------------------------------------------------------------------------------------|
|                             | Onlayn növbə                                                            | ALPHA                                                                                                  |
|                             | 🔗 Xidmət mərkəzi ——— 😢 Xidmət növü və saat ——— 💿 Şəxsi məlumatlar       | Fərdi sahibkar                                                                                         |
| He esas sehife              | Növha tutmag jetadiviniz vidmat növünü va vaytı seçin                   | İkram Haciyay Şazil Qölu                                                                               |
| Məktublar                   | xidmət mərkəzi: Kürdəmir rayonu üzrə vergi ödəyicilərinə xidmət mərkəzi | VÕEN 1000409842                                                                                        |
| 🗍 Ödəniş                    | Xidmət növü * Tarix * Saat *                                            | Qeydiyyat tarixi 17.02.2005                                                                            |
| 🖹 Ərizələr                  | Asan Imza üçün sertifikat                                               | -<br>-<br>-<br>-<br>-<br>-<br>-<br>-<br>-                                                              |
| 🛱 Bəyannamələr              | Məlumat almaq<br>0/1000 (mix1000)                                       |                                                                                                    |
| Büdcə ilə hesablaşmalar     | Zaruri sənədlər (Tələb olunan sənədlərə baxış)                          | Fərdi vergi təqvimi                                                                                    |
| 런 ƏDV Depozit Hesabı        | Sanad alava et                                                          | Oktyabr 2023 - Noyabr 2023 - Be Ça Ç Ca C Ş B                                                          |
| E-qaimə-fakturalar          | Gerl Nöxbəti                                                            | 31 1 2 3 4 5                                                                                           |
| 🚉 Onlayn növbə              |                                                                         | 6 7 8 9 10 11 12                                                                                       |
| O Pakatlar                  |                                                                         | 13 14 15 16 17 18 19                                                                                   |
|                             |                                                                         | 20 21 22 23 24 25 26                                                                                   |
|                             |                                                                         | 27 28 29                                                                                               |
|                             |                                                                         | Öhdəliyin yerinə yetirilməsinə 0-5<br>Öğün qalmış<br>Öhdəliyin yerinə yetirilməsinə 6-15<br>gün qalmış |

Şəkil 6. Yararlanacaq xidmət ilə bağlı seçimlər

Məlumat üçün bildirilir ki, müraciətin səbəbinin qeyd olunması və sənədlərin elektron fayllarının daxil edilməsi elektron xidmətin istifadəçisinin xidmət mərkəzinə yaxınlaşmamışdan əvvəl mərkəzin əməkdaşları tərəfindən öncədən ətraflı araşdırmaların aparılmasına, göstəriləcək xidmətin müddətinin qısaldılmasına və daha da keyfiyyətli xidmətlərin göstərilməsinə şərait yaradır.

Növbəti mərhələdə (3-Şəxsi məlumatlar) aşağıda qeyd olunan hallarda elektron xidmətin istifadəçisi aşağıda qeyd olunan əməliyyatları həyata keçirir:

elektron xidmətin istifadəçisi xidmət mərkəzinə təmsil edəcəyi şəxsin ("Biznes" və ya "Dövlət və bələdiyyə" sertifikatının aid olduğu) vergi ödəyicisinin fəaliyyəti ilə bağlı müraciət etmək istədikdə və Asan imza ilə elektron kabinetə daxil olduqda Asan imza sahibinin məlumatları "VÖEN\*", "Ad\*", "Soyad\*", "Ata adı\*" xanalarında, təmsil olunan ("Biznes" və ya "Dövlət və bələdiyyə" sertifikatının aid olduğu) vergi ödəyicisinin məlumatları elektron xidmətin "Təmsil olunan şəxs" hissəsində "VÖEN\*", "Ad\*", "Soyad\*", "Ata adı\*" xanalarına (hüquqi şəxs olduqda "VÖEN\*", "Ad\*" xanalarına) avtomatik əks olunur və dəyişiklik edilməsi mümkün olmur. Bu halda etibarnamənin nömrəsinin və tarixinin daxil edilməsi tələb olunmur və mümkün deyildir. Müvafiq seçimlər edildikdən sonra elektron xidmətin istifadəçisi

"Mobil nömrə\*" kombosunda uçot baza məlumatlarında mövcud mobil nömrəsini seçir və "Sifariş kodunu mobil nömrəyə göndər" düyməsini sıxır.

ASAN mobil imza vasitəsi ilə elektron kabinetə daxil olduqda ilk növbədə elektron xidmətin istifadəçisi öncədən növbəyə yazılmaqla xidmət mərkəzinə özü və ya təmsil etdiyi şəxs üçün müraciət edəcəyindən asılı olaraq ekranda əks olunan siyahıda müvafiq şəxsi (VÖEN-i) (Asan imza sertifikatı) seçir.

|                                                                                            | Az En Ru                              |
|--------------------------------------------------------------------------------------------|---------------------------------------|
| AZƏRBAYCAN<br>RESPUBLİKASININ<br>İQTİSADİYYAT NAZİRLİYİ<br>YANINDA DÖVLƏT VERGİ<br>XİDMƏTİ |                                       |
| nternet Vergi İdarəsi                                                                      |                                       |
| Şəxsi kabinetə daxil olmaq üçün istifadə etmə                                              | k istədiyiniz vergi ödəyicisini seçin |
| Q Axtarış                                                                                  |                                       |
| "CYBERNET" MƏHDUD MƏSULİYYƏTL<br>VÖEN 9900050571                                           | LÎ CƏMIYYƏTÎ                          |
| MURAD ƏZİMZADƏ                                                                             |                                       |

Şəkil 7. Asan imza sahibi tərəfindən təmsil olunan şəxsin seçimi

| ← → ♂ c publicdevelop.e- | taxes.gov.az/eportal/az/online-queue/new | -queue                                  |             |                             |                                    | ☆ ☜ 土 🛙 🔇                                                                 |  |  |
|--------------------------|------------------------------------------|-----------------------------------------|-------------|-----------------------------|------------------------------------|---------------------------------------------------------------------------|--|--|
|                          | Onlayn növbə                             |                                         |             |                             |                                    | ALPHA                                                                     |  |  |
| D Deas sabifa            | 🧭 Xidmət mərkəzi —                       | —— 🥑 Xidmət növü                        | və saat — 🕘 | Şəxsi məlumatlar            |                                    | "CYBERNET" MƏHDUD                                                         |  |  |
| 0505 501110              | Şəxsi məlumatları dax                    | Şəxsi məlumatları daxil edin            |             |                             |                                    |                                                                           |  |  |
| Məktublar 15             | Xidmət mərkəzi: Binəqədi xidm            | Xidmət mərkəzi: Binəqədi xidmət mərkəzi |             |                             |                                    |                                                                           |  |  |
| 🔲 Bəyannamələr           | Növbəyə yazılan şəxs                     |                                         |             |                             |                                    | Elvin Hillsownov                                                          |  |  |
|                          | VÕEN *                                   | FIN *                                   | Ad *        | Soyad *                     | Ata adı *                          | Layiha Rahbari                                                            |  |  |
| Budcə ilə hesablaşmalar  | 9900050571                               | 2ZREKPT                                 | MURAD       | ƏZİMZADƏ                    | FƏRHAD                             | VÖEN 9900050571                                                           |  |  |
| DV Depozit Hesabi        | Təmsil olunan şəxs *                     |                                         |             |                             |                                    | Qeydiyyat tarixi 19.11.2004<br>Fəaliyyətin dayandırılma tarixi 15.02.2024 |  |  |
| E-gaima-fakturalar       | VÕEN *                                   |                                         |             | Ad *                        |                                    |                                                                           |  |  |
|                          | 9900050571                               |                                         |             | "CYBERNET" MƏHDUD MƏSULİYYƏ | TLİ CƏMİYYƏTİ (Ləğv prosesindədir) | Ģ Å ∯ [→                                                                  |  |  |
| 🖹 Ərizələr               | Mobil nömrə *                            |                                         |             |                             |                                    |                                                                           |  |  |
| Ödəniş                   |                                          |                                         | •           |                             |                                    | Fordi vorsi to svimi                                                      |  |  |
| 👐 Onlaw põuba            | Geri Sifariş kodunu n                    | nobil nömrəyə göndər                    |             |                             |                                    | Yanvar 2024 - Mart 2024                                                   |  |  |
| - Childyn Hovbe          |                                          |                                         |             |                             |                                    | Be Ça Ç Ca C Ş B                                                          |  |  |
| Paketlər                 |                                          |                                         |             |                             |                                    |                                                                           |  |  |
|                          |                                          |                                         |             |                             |                                    | 2 0 4                                                                     |  |  |
|                          |                                          |                                         |             |                             |                                    | 5 6 7 8 9 10 11                                                           |  |  |
|                          |                                          |                                         |             |                             |                                    | 12 13 14 15 16 17 18                                                      |  |  |
|                          |                                          |                                         |             |                             |                                    | 19 20 21 22 23 24 25                                                      |  |  |
|                          |                                          |                                         |             |                             |                                    | 26 27 28 29 1                                                             |  |  |

## Şəkil 8. Elektron xidmətin istifadəçisində təmsil olunan şəxs ilə bağlı "Biznes" və ya "Dövlət və bələdiyyə" sertifikatı mövcud olduqda

elektron xidmətin istifadəçisi xidmət mərkəzinə öz fəaliyyəti ilə bağlı müraciət etmək istədikdə və Asan imza ilə elektron kabinetə daxil olduqda Asan imza sahibinin məlumatları "VÖEN\*", "Ad\*", "Soyad\*", "Ata adı\*" xanalarında avtomatik əks olunur və məlumatlara dəyişiklik edilməsi mümkün olmur. Bununla yanaşı, imza sahibinin xidmət mərkəzində təmsil edəcək şəxs ilə bağlı "Biznes" və ya "Dövlət və bələdiyyə" sertifikatı olmadıqda təmsil olunan vergi ödəyicisinin statusundan asılı olaraq elektron xidmətin istifadəçisi "Fiziki şəxs" və ya "Hüquqi şəxs" radio düymələrdən birini seçir və "FİN\*" və ya "VÖEN\*" xanalarına (hüquqi şəxs olduqda "VÖEN\*" xanasına) təmsil olunan vergi ödəyicisinin məlumatlarını daxil edir. VÖEN-i və ya FİN məlumatlarını müvafiq xanalara daxil etdikdə və bu halda qeyd olunan məlumatlara uyğun fiziki şəxs və ya hüquqi şəxs uçot baza məlumatlarında aşkarlandıqda "VÖEN" və ya "FİN" xanalarının altında proqram təminatı tərəfindən VÖEN və ya FİN məlumatları və əks olunan məlumatları seçim edildikdə "Ad", "Soyad" və "Ata adı" xanalarında və ya "Ad" xanasında (hüquqi şəxs olduqda) müvafiq məlumatlar avtomatik əks olunur.

Daha sonra elektron xidmətin istifadəçisi təmsil etdiyi vergi ödəyicisinin səlahiyyətli nümayəndəsinin olmasını təsdiq edən etibarnamənin nömrəsini və tarixini daxil edir ("Etibarnamənin nömrəsi\*, "Etibarnamənin tarixi\*" xanaları), əks halda xidmətlərin göstərilməsindən (kommersiya (vergi) sirri təşkil etməyən məlumatlar istisna olmaqla) imtina olunacaqdır.

| Təmsil olunan şəxs                     |         |         |   |        |                            |           |               |  |
|----------------------------------------|---------|---------|---|--------|----------------------------|-----------|---------------|--|
| 🔿 Hec biri 🧿 Fiziki şəxs 🔿 Hüquqi şəxs |         |         |   |        |                            |           |               |  |
| VÖEN *                                 | FİN *   |         |   | Ad *   |                            | Soyad *   | Ata adı \star |  |
|                                        | 4PNNLWF |         |   | KAMRAN |                            | NƏRİMANOV | RAUF          |  |
| Etibarnamənin nömrəsi *                |         | 3DJZVMJ |   |        | Etibarnamənin tarixi \star |           |               |  |
|                                        |         | 6NTM9YR |   |        |                            |           |               |  |
|                                        |         | 4PNNLWF | × |        |                            |           |               |  |
| Mobil nömrə \star                      |         |         |   |        |                            |           |               |  |

Şəkil 9. FIN və ya VÖEN məlumatlarının axtarışı

Etibarnamə məlumatlarının elektron xidmətin istifadəsi zamanı daxil edilməsi mütləq tələb olunmasa da əldə olunmuş onlayn növbə üzrə elektron xidmətin istifadəçisi xidmət mərkəzinə yaxınlaşdıqda mütləq etibarnamənin əslini və ya notarial qaydada təsdiq olunmuş surətini təqdim etməlidir (bu barədə ekranda müvafiq mesaj əks olunur).

| Xidmət mərkəzi: Binəqədi xidmət i | mərkəzi           |      |                       |             |
|-----------------------------------|-------------------|------|-----------------------|-------------|
| Novdəyə yazılan şəxs              | FIN +             |      | Caused a              | Also addina |
| VUEN                              | 5CPY27E           | FAIQ | RƏCƏBƏLİYEV           | SƏMƏD       |
|                                   |                   |      |                       |             |
|                                   |                   |      |                       |             |
| Etibarnamənin nömrəsi *           |                   | E    | tibarnamənin tarixi * |             |
| Mobil nömrə *                     |                   | •    |                       |             |
| Geri Sifariş kodunu mob           | ul nömrəyə göndər |      |                       |             |
|                                   |                   |      |                       |             |

# Şəkil 10. Asan imza sahibi olan elektron xidmətin istifadəçisinin məlumatlarının daxil edilməsi

Müvafiq seçimlər edildikdən sonra elektron xidmətin istifadəçisi "Mobil nömrə\*" kombosunda uçot baza məlumatlarında mövcud mobil nömrəsini seçir və "Sifariş kodunu

mobil nömrəyə göndər" düyməsini sıxır. Asan imza sahibi vergi ödəyicisi olmadıqda elektron xidmətin istifadəçisi "Mobil nömrə\*" kombosunda Asan imza mobil nömrəsini seçir və müvafiq düyməni sıxır.

| Şəxsi məlumatları daxil edin       Xidmət mərkəzi |                        |        |                        |           |  |  |  |
|---------------------------------------------------|------------------------|--------|------------------------|-----------|--|--|--|
| lövbəyə yazılan şəxs                              |                        |        |                        |           |  |  |  |
| ÖEN *                                             | FIN *                  | Ad *   | Soyad *                | Ata adı * |  |  |  |
| tibarnamənin nö                                   | 1571 ×                 | Etibar | Etibarnamənin tarixi * |           |  |  |  |
|                                                   |                        |        |                        |           |  |  |  |
| tobil nömrə *                                     |                        | •      |                        |           |  |  |  |
| Geri Sifariş kodur                                | u mobil nömrəyə göndər |        |                        |           |  |  |  |

# Şəkil 11. Elektron xidmətin istifadəçisində təmsil olunan şəxs ilə bağlı "Biznes" və ya "Dövlət və bələdiyyə" sertifikatı mövcud olmadıqda

elektron xidmətin istifadəçisi xidmət mərkəzinə öz fəaliyyəti ilə bağlı və ya təmsil edəcəyi şəxsin vergi ödəyicisinin fəaliyyəti ilə bağlı müraciət etmək istədikdə və SİMA imza ilə növbə əldə etmək istədikdə ilk öncə "SİMA" mobil tətbiqdə "QR" düyməsi (mobil telefonun kamerası) vasitəsi ilə İnternet Vergi İdarəsinin "SİMA imza" bölməsində əks olunan QR kod oxudulur (QR kod 5 dəqiqə ərzində aktiv olur), "SİMA" mobil tətbiqdə 6 rəqəmli PİN kod daxil edir (SİMA imzanın qeydiyyatı zamanı öncədən müəyyən olunmuş kod) və təmsil edəcək şəxsdən asılı olaraq müvafiq sertifikatı seçir. Mobil nömrənin seçimi istisna olmaqla digər əməliyyatlar (növbəti addımlar) yuxarıda (ASAN imza ilə olduğu kimi) qeyd olunduğu şəkildə həyata keçirilir. "Mobil nömrə\*" xanasında istifadəçinin özünə məxsus (adına olan) mobil telefon nömrəsi daxil olunmalı, daxil olunan mobil nömrə Rəqəmsal İnkişaf və Nəqliyyatı Nazirliyinin informasiya sistemində elektron xidmətin istifadəçisinə aid olmadıqda növbənin götürülməsi mümkün olmur.

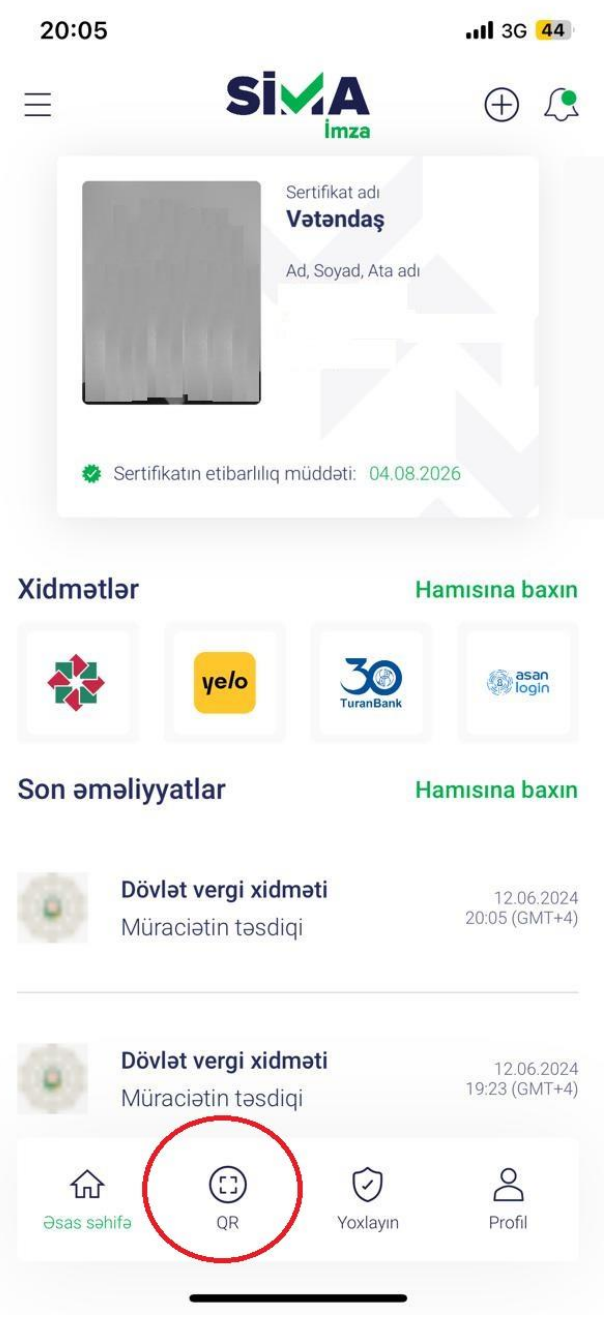

Şəkil 12. "SİMA" mobil tətbiqdə "QR" düyməsi

| 20:05 |                                               | .11 3G 44                  |
|-------|-----------------------------------------------|----------------------------|
| <     | PİN kod                                       |                            |
|       |                                               |                            |
|       |                                               |                            |
|       |                                               |                            |
| Sənə  | PİN kodu daxil e<br>dləri imzalayarkən istifa | <b>din</b><br>Idə olunacaq |
|       |                                               |                            |
|       |                                               |                            |
|       |                                               |                            |
|       |                                               |                            |
|       |                                               |                            |
| 1     | 2                                             | 3                          |
| 4     | 5                                             | 6                          |
|       |                                               |                            |
| 7     | 8                                             | 9                          |
|       | 0                                             | $\langle \times ]$         |
|       |                                               |                            |

Şəkil 13. "SİMA" mobil tətbiqdə PİN kodun daxil edilməsi

20:05

.II 3G 44

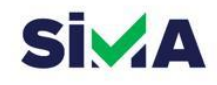

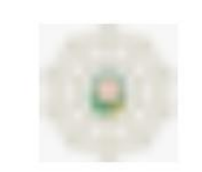

### Dövlət vergi xidməti

(https://dc2-preprodnew.e-taxes.gov.az)

Müraciətinizi təsdiq etməyə dəvət edir.

İmza sertifikatı Vətəndaş

| İmtina et | Təsdiq edin |
|-----------|-------------|
|-----------|-------------|

### Şəkil 14. "SİMA" mobil tətbiqdə İmza sertifikatının seçimi

vergi orqanında uçotda olmayan elektron xidmətin istifadəçisi xidmət mərkəzinə öz fəaliyyəti ilə bağlı müraciət etmək istədikdə, FİN və özünə məxsus olan mobil telefon nömrəsi ilə (adına olan və mobil operatorlar tərəfindən verilmiş mobil nömrəsi) elektron kabinetə daxil olduqda elektron xidmətin istifadəçisinin məlumatları "FİN\*", "Ad\*", "Soyad\*", "Ata adı\*" xanalarında avtomatik əks olunur və məlumatlara dəyişiklik edilməsi mümkün olmur. Eyni zamanda vətəndaş digər şəxsi təmsil etmək istədiyi halda Asan imza (o cümlədən "Şəxsi" sertifikat ilə) və ya SİMA imza vasitəsi ilə elektron xidmətdən yararlana bilər.

Daha sonra müvafiq seçimlər edildikdən sonra elektron xidmətin istifadəçisi "Mobil nömrə\*" kombosunda Asan imza mobil nömrəsini seçir və "Sifariş kodunu mobil nömrəyə göndər" düyməsini sıxır.

Vergi orqanında uçotda olan elektron xidmətin istifadəçisi "Onlayn növbə" bölməsinin üzərinə sıxdıqda ekranda Asan imza və ya SİMA imza vasitəsi ilə elektron kabinetin daxil edilməsi barədə tələb (mesaj) əks olunur.

| $\leftrightarrow \  \   , \  \   , \  \   G$ | A Not secure   publicdevelop.e-taxes.gov.az/eportal/az/tinles       | s/online-queue/new-queue |         | @ @ ☆ 팩 보 🛛 🔇 |  |  |  |  |  |  |  |
|----------------------------------------------|---------------------------------------------------------------------|--------------------------|---------|---------------|--|--|--|--|--|--|--|
|                                              | Onlayn növbə                                                        |                          |         |               |  |  |  |  |  |  |  |
| <b>Ģ</b>                                     | 🥑 Xidmət mərkəzi ———— 🥑 Xidmət növü və saat ———— 💿 Şəxsi məlumatlar |                          |         |               |  |  |  |  |  |  |  |
|                                              | Şəxsi məlumatları daxil edin                                        |                          |         |               |  |  |  |  |  |  |  |
|                                              | Xidmət mərkəzi: Binəqədi xidmət mərkəzi                             |                          |         |               |  |  |  |  |  |  |  |
|                                              | Növbəyə yazılan şəxs                                                |                          |         |               |  |  |  |  |  |  |  |
| <b></b>                                      | FIN *                                                               | Ad *                     | Soyad * | Ata adı *     |  |  |  |  |  |  |  |
|                                              | 6NTM9YR                                                             | DENİS                    | SAZONOV | DMİTRİYEVİÇ   |  |  |  |  |  |  |  |
| [→                                           | Mobil nomra *                                                       |                          |         |               |  |  |  |  |  |  |  |
|                                              | +994502541854 ~                                                     |                          |         |               |  |  |  |  |  |  |  |
|                                              | Geri Sifariş kodunu mobil nömrəyə gönd                              | ar                       | _       |               |  |  |  |  |  |  |  |
|                                              |                                                                     |                          |         |               |  |  |  |  |  |  |  |
| Az En Ru D Ray                               |                                                                     |                          |         |               |  |  |  |  |  |  |  |

Şəkil 15. Vergi orqanında uçotda olmayan elektron xidmətin istifadəçisinin məlumatlarının daxil edilməsi

Məlumat üçün bildirilir ki, yalnız vergi orqanında uçotda olmayan şəxslər mobil telefon nömrəsi (özünə məxsus) və FİN ilə elektron kabinetə daxil olduqda "Onlayn növbə" elektron xidmətindən yararlana bilərlər. Vergi orqanında uçotda olan şəxslər Asan imza və ya SİMA imza ilə onlayn (elektron) qaydada növbəyə yazıla bilərlər.

| ← → C                                                                             | A Not secure   publicdevelop.e-taxes.gov.az/eportal/az/tinless                  |                                  |                                          | 🖻 🖈 🔲 🔞 🗄                                                                  |
|-----------------------------------------------------------------------------------|---------------------------------------------------------------------------------|----------------------------------|------------------------------------------|----------------------------------------------------------------------------|
| (a)<br>()<br>()<br>()<br>()<br>()<br>()<br>()<br>()<br>()<br>()<br>()<br>()<br>() | Salam, Ramin Ilyasov A<br>İnternet Vergi İdarəsinə xoş<br>Ərizə formasını seçin | Adgözəl oğlu<br>ş gəlmişsiniz!   |                                          | Elektron xidmarkdan yararlanmaq üçün ASAN                                  |
|                                                                                   | Elektron imzası olmayan hüquqi şəxs                                             | ƏDV geri qaytarmaq üçün müraciət | Məhkumluğun olub-olmaması haqqında ərizə | Vergi ödəyicisinin vergi orqanında qeydiyyatı<br>barədə arayışın verilməsi |
|                                                                                   | Qeydiyyatdan keçmək                                                             | Ərizəsini göndərmək              | Ərizəsini göndərmək                      | ərizəsini göndərmək                                                        |
|                                                                                   | <b>Ərizələr</b><br>Göndərilənlər Qaralamələr                                    | Ərizə                            | yoxdur.                                  |                                                                            |
|                                                                                   |                                                                                 |                                  | Ð                                        |                                                                            |

Şəkil 16. Vergi orqanında uçotda olan şəxsin elektron xidmətdən istifadəsi ilə bağlı məhdudiyyət

Elektron xidmətin istifadəçisi "Sifariş kodunu mobil nömrəyə göndər" düyməsini sıxmaqla seçilmiş mobil nömrəyə SMS vasitəsi ilə təsdiq kodu göndərilir. SMS vasitəsi ilə daxil olmuş növbə kodu ilə elektron xidmətin istifadəçisi tərəfindən daxil edilmiş kod eyni olmadıqda onlayn (elektron) növbəyə yazılmaq mümkün olmayacaqdır.

Eyni zamanda SMS vasitəsi ilə proqram təminatı tərəfindən göndərilmiş 6 rəqəmli təsdiq kodu daxil olduğu vaxtdan 3 dəqiqə ərzində pəncərəyə daxil edilməlidir (təsdiq kodu 3 dəqiqə müddətində etibarlıdır) və qeyd olunan müddət bitdikdən sonra kod gec daxil edildikdə və ya 3 dəfə yanlış daxil etdikdə və ya daxil edilmədikdə onlayn (elektron) növbəyə yazılmaq mümkün olmayacaqdır.

| ← → C ▲ Not secure   publico | develop.e-taxes.gov.az/eportal/az/online | e-queue/new-queue                       |                        |           | 순 숙 팩 🛛 🔞                                                                                                    |
|------------------------------|------------------------------------------|-----------------------------------------|------------------------|-----------|----------------------------------------------------------------------------------------------------|
|                              | Onlayn növbə                             |                                         |                        |           | Sizə göndərilmiş təadiq kodu daxil etdiyiniz<br>koddan fərqildir. Zəhmət olmasa<br>məlumatları yerildən daxil edin. |
| A                            | 🥑 Xidmət mərkəzi —                       | 🥑 Xidmət növü və saat —                 | 3 Şəxsi məlumatlar     |           | Sizə göndərilmiş təsdiq kodu 3 dəqiqə<br>M müddətində 3 dəfə yanlış dəxil edilmişdir. X                             |
|                              |                                          |                                         |                        |           | Zəhmət olmasa növbəni yenidən seçin.                                                                                |
| Maktublar                    | Şəxsi məlumatları da                     | xil edin                                |                        |           | İkram Haciyev Fazil Oğlu                                                                                            |
|                              | Xidmət mərkəzi: Kürdəmir ray             | ronu üzrə vergi ödəyicilərinə xidmət mə | rkəzi                  |           | VÖEN 1000409842<br>Oevdivvat tarixi 17.02.2005                                                                      |
| Ödəniş                       | Növbəyə yazılan şəxs                     |                                         |                        |           |                                                                                                    |
| Ərizələr                     | VÖEN *                                   | Ad *                                    | Soyad *                | Ata adı * |                                                                                                    |
|                              | 1000409842                               | İKRAM                                   | HACIYEV                | FAZIL     |                                                                                                    |
| 🗍 Bəyannamələr               | Təmsil olunan şəxs *                     |                                         |                        |           |                                                                                                    |
| Büdcə ilə hesablaşmalar      | VÖEN *                                   | Ad *                                    | Soyad *                | Ata adi * | Fərdi vergi təqvimi                                                                                                 |
| 🗎 ƏDV Depozit Hesabı         | Etibarnamənin nömrəsi *                  |                                         | Etibarnamənin tarixi * |           | Be Ça Ç Ca C Ş B                                                                                                    |
| E-qaimə-fakturalar           | Mobil nömrə *                            |                                         |                        |           | 31 1 2 3 4 5                                                                                                    |
| 🗱 Onlayn növbə               | +994557776623                            |                                         | <b>•</b>               |           | 6 7 8 9 10 11 12                                                                                                    |
| Paketlər                     | Geri Sifariş kodunu                      | mobil nömrəyə göndər                    |                        |           | 13 14 15 16 17 18 19                                                                                                |
|                              |                                          |                                         |                        |           | 20 21 22 23 24 25 26                                                                                                |
|                              |                                          |                                         |                        |           | 27 28 29                                                                                                    |
|                              |                                          |                                         |                        |           | Öhdəliyin yerinə yetirilməsinə 0-5<br>gün qalmış<br>Öhdəliyin yerinə yetirilməsinə 6-15                             |

Şəkil 17. Təsdiq kodunun daxil edilməsi ilə əlaqədar məhdudiyyətlər

| Əsas səhifə            |                                                      |                                                            |                        |           |                                                                                                    |
|------------------------|------------------------------------------------------|------------------------------------------------------------|------------------------|-----------|----------------------------------------------------------------------------------------------------|
|                        |                                                      |                                                            |                        |           |                                                                                                    |
| Məktublar              | Şəxsi məlumatları da<br>Xidmət mərkəzi: Kürdəmir raj | <b>xil edin</b><br>vonu üzrə vergi ödəyicilərinə xidmət mə | ərkəzi                 |           | Sizə göndərilmiş təsdiq kodu 3 dəqiqə<br>Müddətdə daxil edilməmişdir. Zəhmət<br>olmasa növbəni yenidən seçiri.                                                                                                    |
| Ödəniş                 | Növbəyə yazılan şəxs                                 |                                                            |                        |           |                                                                                                    |
| Driveler               | VŎEN *                                               | Ad *                                                       | Soyad *                | Ata adı * |                                                                                                    |
| ərizələr               | 1404990852                                           | AQŞİN                                                      | HACIZADƏ               | ILHAM     | ÷ ° ⇔ ⊢                                                                                                    |
| ləyannamələr           | Təmsil olunan şəxs *                                 |                                                            |                        |           |                                                                                                    |
| üdea ila hasablasmalar | VÖEN *                                               | Ad *                                                       | Soyad *                | Ata adı * | Fardi vergi tagvimi                                                                                                    |
| uucenenesablaşmalal    | 1000409842                                           | İKRAM                                                      | HACIYEV                | FAZIL     | Oktyabr 2023 - Noyabr 2023                                                                                                    |
| DV Depozit Hesabı      | Etibarnamənin nömrəsi \star                          |                                                            | Etibarnamənin tarixi * |           | Be Ca C Ca C S                                                                                                    |
|                        |                                                      |                                                            |                        |           |                                                                                                    |
| qaimə-fakturalar       | Mobil nömrə *                                        |                                                            |                        |           | 31 1 2 3 4                                                                                                    |
| nlaun nöuba            | +994557776623                                        |                                                            | ÷.                     |           | 6 7 8 9 10 11                                                                                                    |
| mayn novoa             |                                                      |                                                            |                        |           |                                                                                                    |
|                        |                                                      |                                                            |                        |           |                                                                                                    |
| aketlər                | Geri Sifariş kodunu                                  | mobil nömrəyə göndər                                       |                        |           | 13 14 15 16 17 18                                                                                                    |
| aketlər                | Geri Sifariş kodunu                                  | mobil nömrəyə göndər                                       |                        |           | 13 14 15 16 17 18<br>20 21 22 23 24 25                                                                                                    |
| aketlər                | Geri Sifariş kodunu                                  | mobil nömrəyə göndər                                       |                        |           | 13 14 15 16 17 18<br>20 21 22 23 24 25                                                                                                    |
| 'aketlər               | Geri Sifariş kodunu                                  | mobil nömrəyə göndər                                       |                        |           | 13 14 15 16 17 18<br>20 21 22 23 24 25<br>27 28 29                                                                                                    |
| aketlər                | Geri Sîfarîş kodunu                                  | mobil nömrəyə göndər                                       |                        |           | 13 14 15 16 17 18<br>20 21 22 23 24 25<br>27 28 29<br>Obdallyin yerina yetiriimasina 0-                                                                                                    |
| aketlər                | Geri Sifarış kodunu                                  | mobil nomraya gondar                                       |                        |           | 13 14 15 16 17 18<br>20 21 22 23 24 25<br>27 28 29<br>Obdatiyin yerina yetirilmasina 0-<br>gün qalmış                                                                                                    |
| aketlər                | Geri                                                 | mobil nomraya gondar                                       |                        |           | 13       14       15       16       17       18         20       21       22       23       24       25         27       28       29         Ohdaliyin yerina yetirilmasina 0-<br>gin qalmış       Öhdaliyin yerina yetirilmasina 6-<br>Öhdəliyin yerina yetirilmasina 6-                                                                                                    |
| aketlər                | Geri                                                 | mobil nomraya gondar                                       |                        |           | 13         14         15         16         17         18           20         21         22         23         24         25           27         28         29         29         20         20         21         22         23         24         25           27         28         29         29         23         24         25         27         28         29         20         20         20         20         20         20         20         20         20         20         20         20         20         20         20         20         20         20         20         20         20         20         20         20         20         20         20         20         20         20         20         20         20         20         20         20         20         20         20         20         20         20         20         20         20         20         20         20         20         20         20         20         20         20         20         20         20         20         20         20         20         20         20         20         20         20 |
| aketlər                | Geri                                                 | mobil nomraya gondar                                       |                        |           | 13       14       15       16       17       18         20       21       22       23       24       25         27       28       29                                                                                                    |
| aketlər                | Geri                                                 | mobil nomraya gondar                                       |                        |           | 13       14       15       16       17       18         20       21       22       23       24       25         27       28       29                                                                                                    |

Şəkil 18. Təsdiq kodunun daxil edilməsi ilə əlaqədar məhdudiyyətlər

**Nəzərinizə çatdırılır ki,** xidmət mərkəzlərində göstərilən xidmətlərdən digər vergi ödəyicilərinin yararlanmasına şəraitin yaradılması məqsədi ilə bir şəxs yalnız bir gün üçün yalnız bir dəfə onlayn növbəyə yazıla bilər (bütün xidmət mərkəzləri üzrə). Şəxs dedikdə burda həm növbəyə yazılan həm də təmsil olunan şəxs nəzərdə tutulur. Nəzərinizə çatdırılır ki, növbəyə yazıldığınız vaxtında xidmət mərkəzinə gəlmədikdə növbə etibarsız sayılır və adi qaydada növbə tutaraq xidmətlərdən yararlana bilərsiniz. Elektron xidmətin istifadəçisi xidmət mərkəzinə yazıldığı vaxtdan 10 dəqiqə əvvəl gəlməlidir. Qeyd olunan vaxtda xidmət mərkəzinə yaxınlaşmadıqda və ya götürülmüş növbənin vaxtından 15 dəqiqə gec xidmət mərkəzinə yaxınlaşdıqda növbə kodunu elektron növbə terminalına daxil edilməsi mümkün olmayacaqdır.

Сегодня 12:00

# Hormetli, vergi odeyicisi! Tesdiq kodunu daxil edin. Tesdiq kodu: <u>730107</u>

### Şəkil 19. Növbə kodu barədə SMS

| Stor 1                                                        | Onlayn növbə                                                            | 🕑 Onlayn növl                                    | bə təsdiqləndi!                                                           |      |                                        |                 |
|---------------------------------------------------------------|-------------------------------------------------------------------------|--------------------------------------------------|---------------------------------------------------------------------------|------|----------------------------------------|-----------------|
| 🔡 Əsas səhifə                                                 | 🥝 Xidmət mərkəzi — 🕑 Xidmət                                             | növü v<br>Növbə barədə bilo<br>mobil telefonunuz | iiriş şəxsi kabinetə məktub formasında,<br>a isə SMS kimi göndərilmişdir. |      |                                        | Ģ               |
| Məktublar                                                     | Şəxsi məlumatları daxil edin<br>Xidmət mərkəzi: Binəqədi xidmət mərkəzi |                                                  | Bağla                                                                     |      |                                        | ې<br>د<br>د     |
| e Ərizələr                                                    | Novbaya yazilan şəxs<br>VOEN *<br>9900050571                            | ad *<br>MURAD                                    | Soyad *<br>ƏZİMZADƏ                                                       |      | Ata adı *<br>FƏRHAD                    | €÷              |
| 🛱 Bəyannamələr                                                | Təmsil olunan şəxs *                                                    |                                                  |                                                                           |      |                                        |                 |
| Büdcə ilə hesablaşmalar                                       | FIN *                                                                   | VÕEN *<br>9900                                   | 250571                                                                    | Ad * | ET" MƏHDUD MƏSULİYYƏTLİ CƏMİYYƏTİ (Ləj | ĵv prose        |
| ƏDV Depozit Hesabı                                            | Etibarnamənin nömrəsi 🔹                                                 |                                                  | Etibarnamənin tarixi *                                                    |      |                                        |                 |
| <ul> <li>E-qaima-fakturalar</li> <li>NKA Operatoru</li> </ul> | Mobil nómre *<br>+994502718479                                          | _                                                | •                                                                         |      |                                        |                 |
| 🚉 Onlayn növbə                                                | Geri Sifariş kodunu mobil nömrəyə gönd                                  | Pr                                               |                                                                           |      |                                        |                 |
| 🍙 Paketlar                                                    |                                                                         |                                                  |                                                                           |      |                                        | 10<br>Ref       |
|                                                               |                                                                         |                                                  |                                                                           |      |                                        | <u>स्र</u><br>व |

Şəkil 20. Növbənin əldə olunması barədə ekranda əks olunan mesaj

SMS vasitəsi ilə daxil olmuş növbə kodu ilə elektron xidmətin istifadəçisi tərəfindən daxil edilmiş kod eyni olduqda elektron xidmətin istifadəçisinin elektron kabinetində "Məktublar" bölməsinə və mobil telefon nömrəsinə AKİS növbə terminalına daxil olunacaq kod (növbə kodu), növbə götürülmüş xidmət mərkəzi, növbənin tarixi və saatı, yararlanacaq xidmət barədə məlumatlar avtomatik göndərilir.

| ← → C ▲ Not secure   public                                             | zdevelop.e-taxes.gov.az/eportal/az/messages                                                                                                    |                  |                 | @ ☆ ≡             |
|-------------------------------------------------------------------------|----------------------------------------------------------------------------------------------------|------------------|-----------------|-------------------|
|                                                                         | Vergi orqanı 1 Başqa vergi ödayicisi                                                                                                    |                  |                 |                   |
| er er er er er er er er er er er er er e                                | Məktublar 2023 v                                                                                                    | Y Filtr          | Yeni məktub Köł | nnə sistemə keçid |
| Məktublar 🚺                                                             | Daxii olanlar Göndərilənlər Qaralama                                                                                                    |                  |                 | a∶Tarix ~ 🛃 🚮     |
| 💮 Ödəniş                                                                |                                                                                                    | Tanks on an at   | Canad accompany | Describerations   |
| Ərizələr                                                                | Intisadiwat Nazirlivi vanında Dövlət Verni Xidmətinin Bakı səhəri Lokal Gəlirlər Bas Idərəsi                                                                                                    | Tarix və saat    | sənəd qoşması   | emənyyatlar       |
| 🗐 Bəyannamələr                                                          | Akkub: Onlayn növbənin qeydiyyata alınması     Qeydiyyat nömrəsi: 30512                                                                                                    | 02.11.2023 16:22 |                 |                   |
| <ul> <li>Büdcə ilə hesablaşmalar</li> <li>ƏDV Depozit Hesabı</li> </ul> | Iqtisadiyyat Nazirliyi yanında Dövlət Vergi Xidmətinin Bakı şəhəri Lokal Gəlirlər Baş İdarəsi<br>Məktub: 9900050571 - NKA-rın təhvil alınması ilə bağlı təsdiqlənmiş Akt<br>Qeydiyyat nömrəsi: 30508 | 02.11.2023 12:51 |                 | )                 |
| E-qaimə-fakturalar                                                      | Maktub: 9900050571 NKA-nin qeydiyyat məlumatları və NMQ-nin qeydiyyat nömrəsi: test_01816<br>Qeydiyyat nömrəsi: 30506                                                                                | 02.11.2023 12:50 | Ø               |                   |
| <ul> <li>NKA Operatoru</li> <li>Onlayn növbə</li> </ul>                 | Iqtisadiyyat Nazirliyi yanında Dövlət Vergi Xidməti<br>Məktub: POS-terminalın qeydiyyata alınması ərizəsi<br>Qeydiyyat nömrəsi: 30496                                                                | 30.10.2023 16:59 |                 | )                 |
| ( <sup>↑</sup> ) Paketlar                                               | Iqtisadiyyat Nazirliyi yanında Dövlət Vergi Xidmətinin Bakı şəhəri Kiçik Sahibkarlıqla iş üzrə Baş İdarəsi<br>Məktub: POS-terminalin qeydiyyata allınmasi ərizəsi<br>Qeydiyyat nömrəsi: 30486        | 27.10.2023 10:31 |                 | )                 |
|                                                                         | Maktub: PKS-in tokenlarin tativil verilmasi ila bağlı tasdiqlanmiş BİLDİRİŞ<br>Qeydiyyat nömrəsi: 30478                                                                                              | 26.10.2023 14:36 |                 |                   |
|                                                                         | Iqtisadiyyat Nazirliyi yanında Dövlət Vergi Xidmətinin İdxal-İxrac Əməliyyatları üzrə Nəzarət Baş İdarəsi<br>Məktub: Riskli əməliyyatların araşdırılması barədə                                      | 24.10.2023 17:11 |                 | )                 |

### Şəkil 21. Elektron kabinetdə "Məktublar" bölməsi

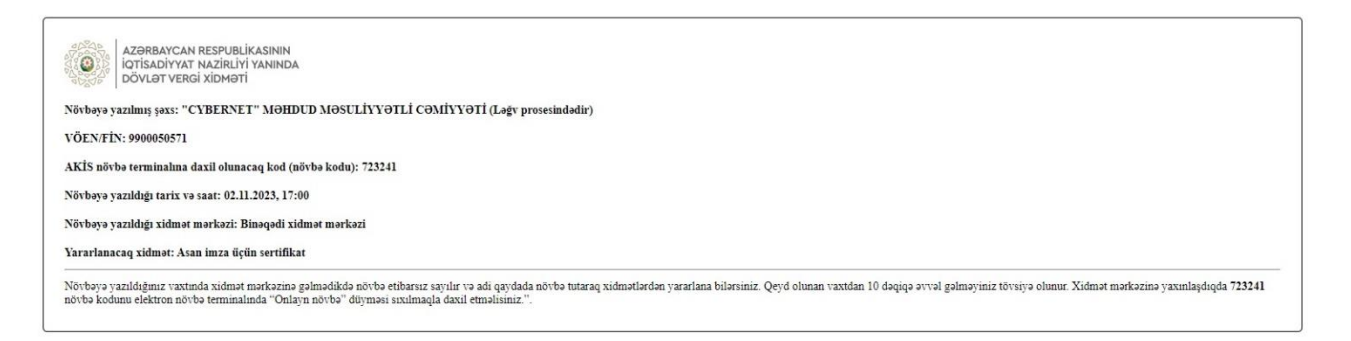

### Şəkil 22. Növbənin götürülməsi barədə bildiriş

| 20:00                                                                                                    |                                                                                                    | <b>11</b> 3G <mark>76</mark> |
|----------------------------------------------------------------------------------------------------|----------------------------------------------------------------------------------------------------|------------------------------|
| <                                                                                                    | E-novbe                                                                                                    |                              |
| Hormetli, verg<br>kodunu daxil e<br><u>466766</u>                                                                                                    | i odeyicisi! Tesdiq<br>edin. Tesdiq kodu:                                                                                                    |                              |
|                                                                                                    | Вт, 9 янв., 10:42                                                                                                    |                              |
| Hormetli, verg<br>kodunu daxil e<br><u>423543</u>                                                                                                    | i odeyicisi! Tesdiq<br>edin. Tesdiq kodu:                                                                                                    |                              |
| Siz 11.01.2024<br>saatda Nerima<br>merkezinde n<br>Qeyd olunan v<br>evvel gelmeyin<br>Xidmet merke<br><u>116096</u> novbe<br>novbe termina<br>novbe" duyme<br>etmelisiniz. Va<br>adi qaydada n<br>xidmetlerden y | -cu il tarixde <u>12:30</u><br>anov 1 xidmet<br>ovbeye yazilmisini<br>vaxtdan 10 deqiqe<br>niz tovsiye olunur.<br>zine yaxinlashdiqd<br>kodunu elektron<br>ilinda "Onlayn<br>esi sixilmaqla daxil<br>ixtinda gelmedikde<br>ovbe tutaraq<br>yararlana bilersiniz | z.<br>a                      |
|                                                                                                    | Чт, 11 янв., 10:30                                                                                                    |                              |
| Xatirladiriq ki,<br><u>12:30</u> saatda k<br>merkezi xidme<br>novbeye yazili<br>10 deqiqe evv<br>olunur.                                                                                                    | Siz 11.01.2024-cu<br>Nerimanov 1 xidme<br>et merkezinde<br>misiniz ve merkeze<br>el gelmeyiniz tovsig                                                                                                    | il<br>t<br>ye                |
| + SMS/MM                                                                                                    | ЛS                                                                                                    | Ų                            |
|                                                                                                    | 40000<br>                                                                                                    |                              |

Şəkil 23. Növbənin götürülməsi barədə SMS

Götürülmüş növbənin tarixində elektron xidmətin istifadəçisi tərəfindən xidmət mərkəzinin gözləmə zonasında quraşdırılmış AKİS növbə terminalı ekranının yuxarı sağ küncündə "Onlayn növbə" düyməsini sıxır və 6 rəqəmli növbə kodunu daxil edərək təsdiq düyməsini ("©") sıxır.

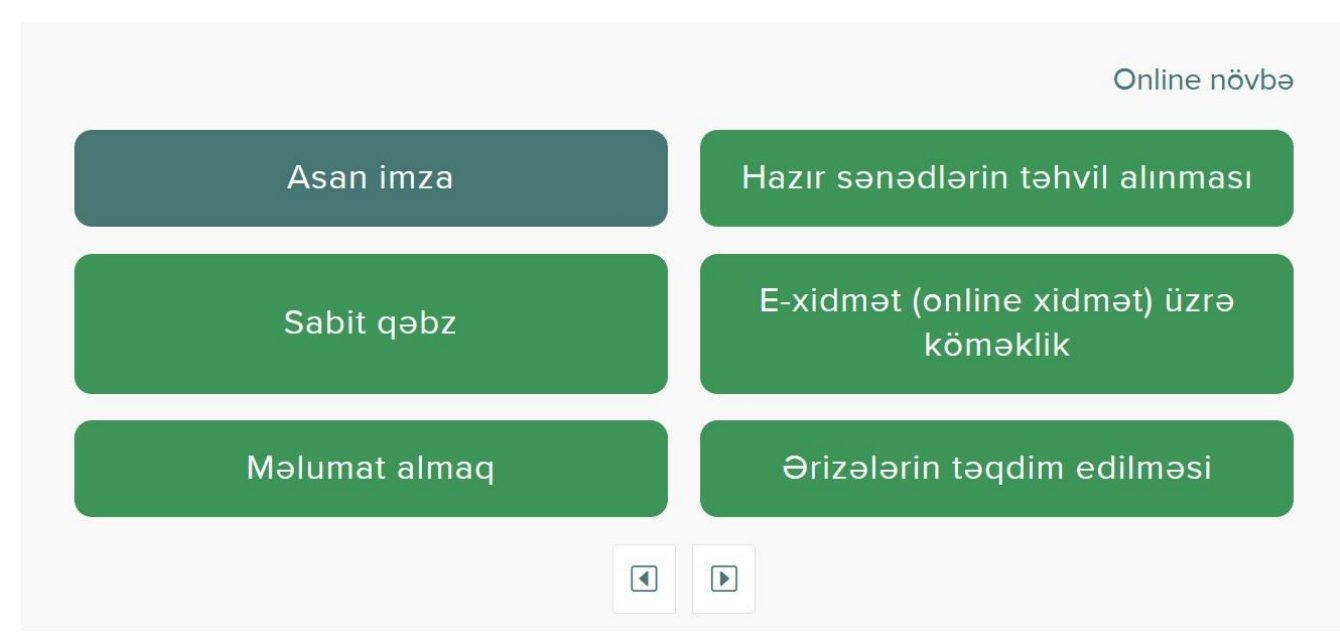

## Şəkil 24. AKİS növbə terminalının əsas ekranı

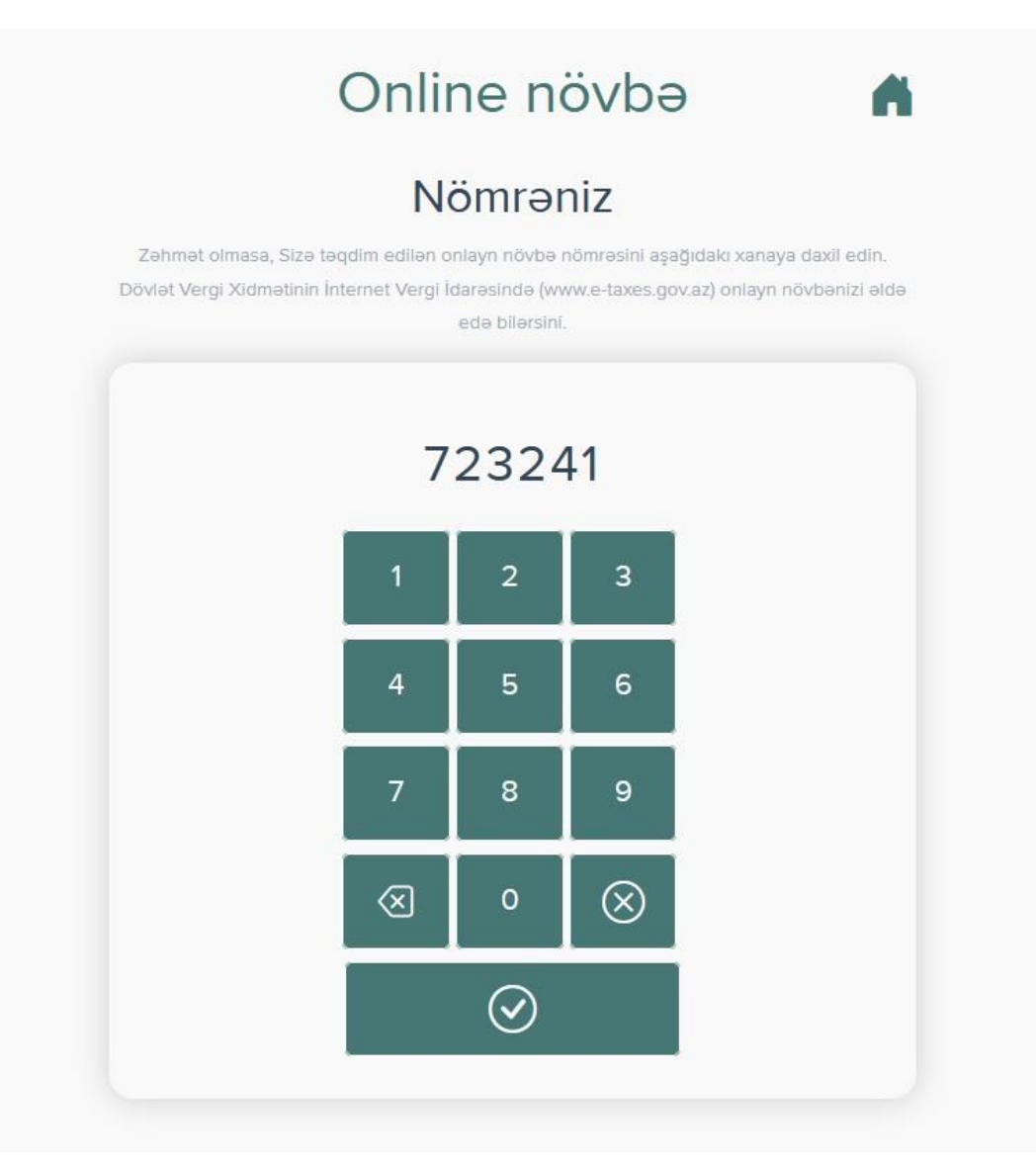

Şəkil 25. Növbə kodunun daxil edilməsi

Elektron xidmətin istifadəçisi növbə kodunu AKİS növbə terminalına daxil etdikdən sonra (növbəyə yazıldığı vaxtdan əvvəl daxil olduqda), xidmət mərkəzində mövcud növbə biletləri arasında növbə yeri avtomatik tutulur (rezerv, bron olunur) və xidmət mərkəzində elektron növbə sistemində vergi ödəyicisinə növbə üstünlük (prioritet) verilmiş növbə bileti AKİS növbə terminalında çap olunur. Elektron xidmətin istifadəçisinə göndərilmiş növbə kodu AKİS növbə terminalına daxil olunan koddan fərqli olduqda və ya götürülmüş növbə vaxtından gec olaraq AKİS növbə terminalına daxil olunduqda növbənin götürülməsi (rezerv, bron olunması) mümkün olmur.

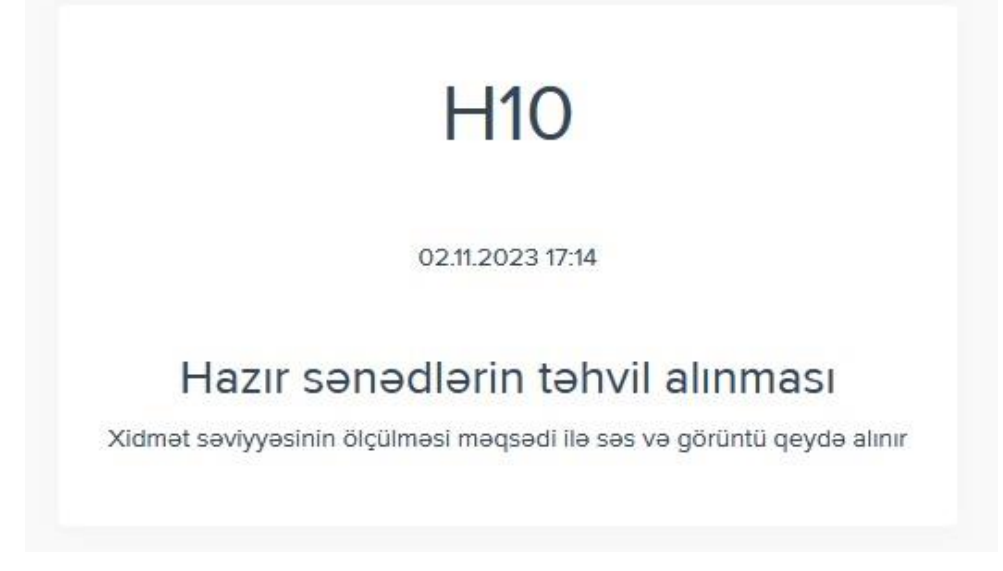

### Şəkil 26. AKİS növbə bileti

Elektron xidmətin istifadəçisinə götürülmüş növbənin xatırladılması üçün növbənin vaxtına 2 saat və daha az müddət qalmış elektron xidmətin istifadəçisinin mobil telefon nömrəsinə və elektron kabinetində "Məktublar" bölməsinə xəbərdarlıq (xatırlatma) mesajı (bildirişi) göndərilir.

Xatirladiriq ki, Siz 03.11.2023-ci il <u>14:20</u> saatda Bineqedi xidmet merkezi xidmet merkezinde novbeye yazilmishdiniz ve merkeze 10 deqiqe evvel gelmeyiniz tovsiye olunur.

Şəkil 27. Xatırlatma mesajı (SMS)

## III. Öncədən götürülmüş elektron növbənin dəyişdirilməsi qaydası

İqtisadiyyat Nazirliyi yanında Dövlət Vergi Xidmətinin və Naxçıvan Muxtar Respublikasının Dövlət Vergi Xidmətinin xidmət mərkəzlərinə, Bakı KOB evinə (yalnız Dövlət Vergi Xidməti tərəfindən göstərilən xidmətlər ilə bağlı) müraciət edən şəxs öncədən götürdüyü növbəni dəyişdirmək istədikdə Dövlət Vergi Xidmətinin İnternet Vergi İdarəsində (<u>https://new.e-taxes.gov.az/eportal/az/login</u>) elektron kabinetə yuxarıda qeyd olunan identifikasiya və yoxlama vasitələri ilə portala (avtorizasiya olunmaqla) daxil olmaqla "Onlayn növbə" bölməsində dəyişdirmə istədiyi növbənin qarşısında "Dəyişdir" düyməsini sıxır (Şəkil 28).

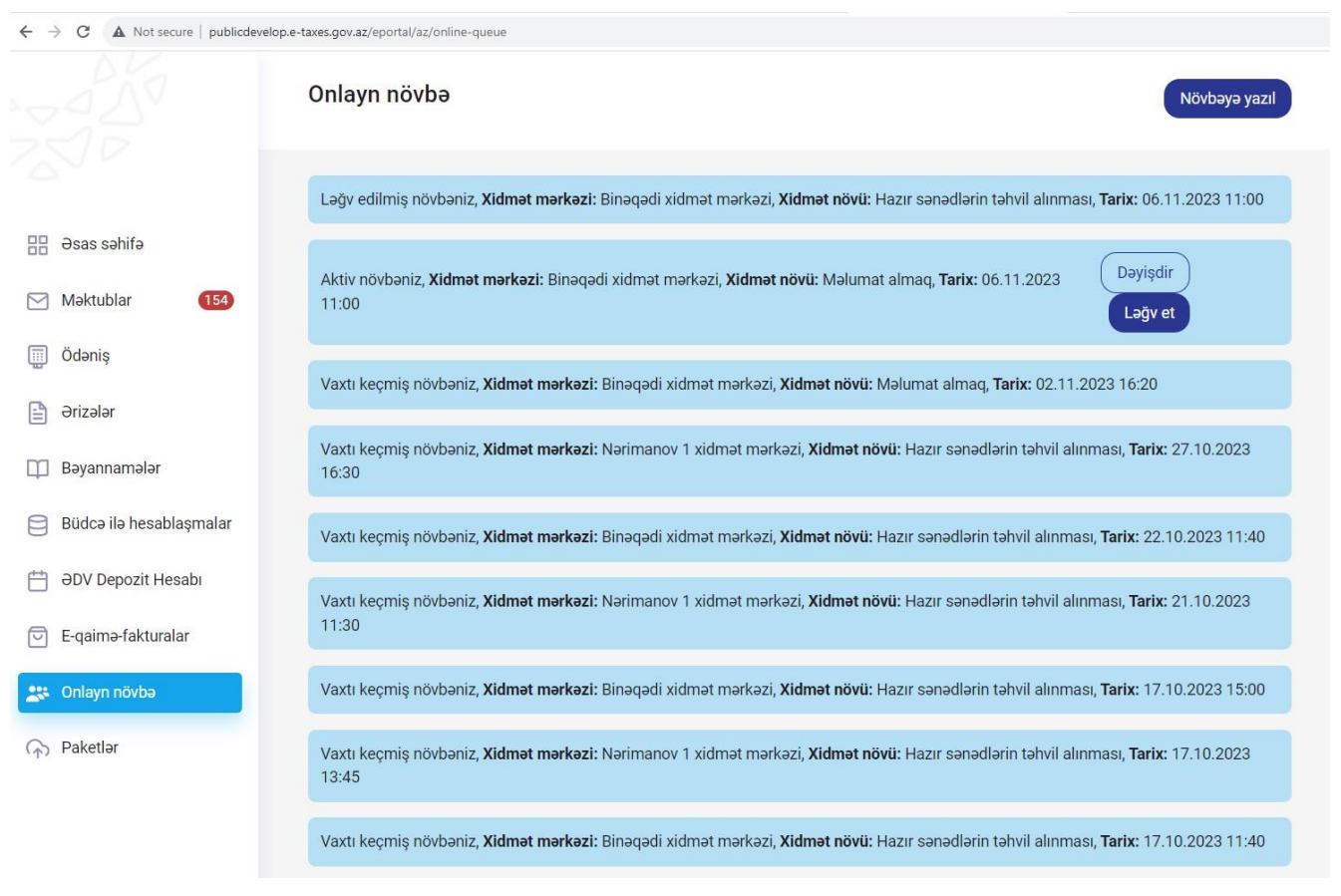

Şəkil 28. Əldə olunmuş növbələrin siyahısı

"Dəyişdir" düyməsi sıxıldıqda elektron xidmətin pəncərələrində məlumatlar avtomatik doldurulmuş şəkildə əks olunur və elektron xidmətin istifadəçisi aşağıda qeyd olunan məlumatları dəyişərək bu təlimatın ikinci hissəsində əks olunduğu qaydada yenidən növbəni əldə edir:

- Xidmət mərkəzi,
- Xidmət növü,

- Növbənin tarixi,

- Növbənin vaxtı (saatı).

Sonda əvvəlki növbənin ləğv edilməsi və yeni götürülmüş növbə barədə elektron kabinetə və mobil telefon nömrəsinə mesaj və bildiriş göndərilir.

Növbə kodu elektron xidmətin pəncərəsinə uğurla daxil edildikdən sonra öncə götürülmüş növbə vaxtı (saatı) digər istifadəçilər üçün yenidən elektron xidmətdə əks olunur (götürülməsi üçün əlçatan olur).

**Məlumat üçün bildirilir ki,** əldə etdiyiniz növbələr və onların statusları ilə (aktiv, vaxtı keçmiş, ləğv olunmuş) Dövlət Vergi Xidmətinin İnternet Vergi İdarəsində (<u>https://new.e-taxes.gov.az/eportal/az/login</u>) elektron kabinetə yuxarıda qeyd olunan identifikasiya və yoxlama vasitələri ilə portala (avtorizasiya olunmaqla) daxil olmaqla "Onlayn növbə" bölməsində əks olunan siyahıda tanış ola bilərsiniz.

### IV. Öncədən götürülmüş elektron növbənin ləğv edilməsi qaydası

İqtisadiyyat Nazirliyi yanında Dövlət Vergi Xidmətinin və Naxçıvan Muxtar Respublikasının Dövlət Vergi Xidmətinin xidmət mərkəzlərinə, Bakı KOV evinə (yalnız Dövlət Vergi Xidməti tərəfindən göstərilən xidmətlər ilə bağlı) müraciət edən şəxs öncədən götürdüyü növbəni ləğv etmək istədikdə Dövlət Vergi Xidmətinin İnternet Vergi İdarəsində (<u>https://new.e-</u> <u>taxes.gov.az/eportal/az/login</u>) elektron kabinetə yuxarıda qeyd olunan identifikasiya və yoxlama vasitələri ilə portala (avtorizasiya olunmaqla) daxil olmaqla "Onlayn növbə" bölməsində dəyişdirmə istədiyi növbənin qarşısında "Ləğv et" düyməsini sıxır (Şəkil 29).

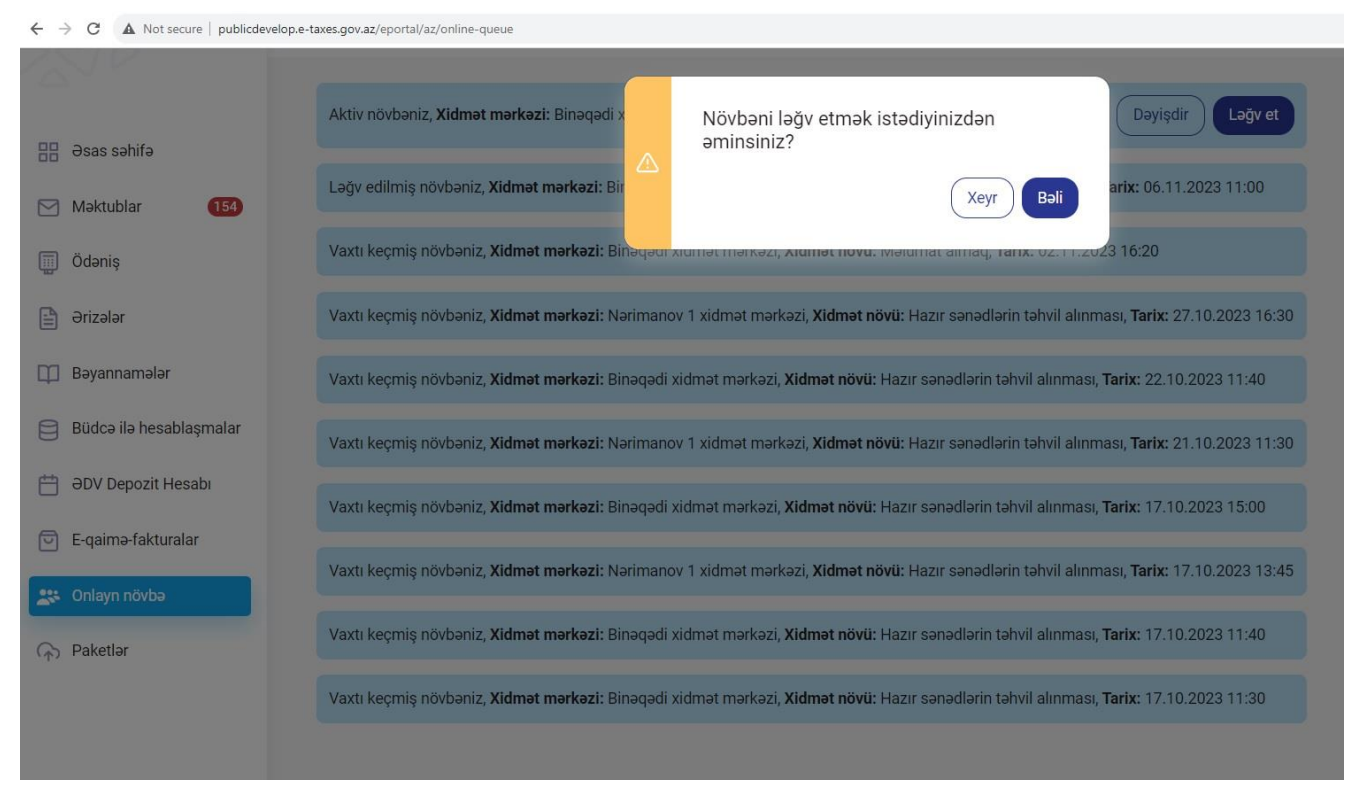

Şəkil 29. Növbənin ləğv ediləcəyi barədə mesaj

Daha sonra elektron xidmətin istifadəçisi növbənin ləğv edilməsi ilə bağlı xəbərdaredici mesaj ilə tanış olub "Bəli" düyməsini sıxır.

"Bəli" düyməsi sıxıldıqdan dərhal sonra öncə götürülmüş növbə vaxtı (saatı) digər istifadəçilər üçün yenidən elektron xidmətdə əks olunur (götürülməsi üçün əlçatan olur) və növbənin ləğv edilməsi barədə elektron kabinetə və mobil telefon nömrəsinə mesaj və bildiriş göndərilir.

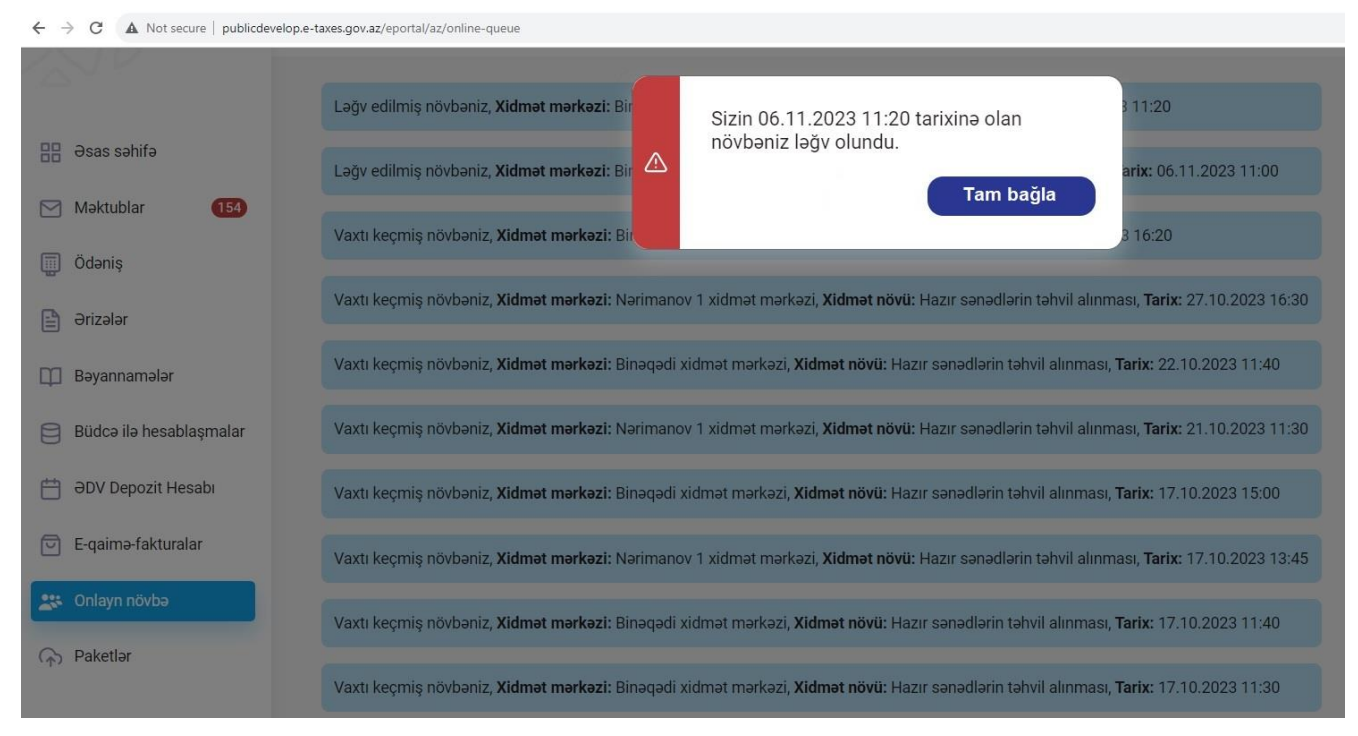

Şəkil 30. Növbənin ləğv edilməsi barədə mesaj

Xidmət mərkəzlərində göstərilən xidmətlərdən digər vergi ödəyicilərinin yararlanmasına şəraitin yaradılması üçün artıq onlayn qaydada götürülmüş (tutulmuş) növbə üzrə xidmət mərkəzinə vaxtında müraciət edə bilməyəcəyiniz halda növbənin qısa müddət ərzində ləğv etməyiniz xahiş olunur.

Nəzərinizə çatdırılır ki, dəfələrlə növbəyə yazılıb xidmət mərkəzinə yaxınlaşmayan şəxsin gələcəkdə onlayn (elektron) növbədən istifadə imkanları müəyyən müddətə məhdudlaşdırıla bilər.